# ログイン方法(簡易マニュアル)

別添1

# ログイン

# 初めてログインする場合

保健所や自治体窓口から通知された利用者 ID と初期パスワードを使用してください。以降の操作 で、パスワードを自分で考えた文字列に変更します。

| 感染症サーベイ                  | ランスシステム |  |
|--------------------------|---------|--|
| 利用者ID                    |         |  |
| パスワード<br><u>パスワードをお忘</u> | れの方はこちら |  |
| ログイン                     | クリア     |  |

| 感染症サーベイ<br>二要素<br><sup>通知されたコードを</sup> | ランスシステム<br>認証<br>:入力してください |  |
|----------------------------------------|----------------------------|--|
| 通知されたコード<br><u>コードを受け取れ</u>            | <u>ない方はこちら</u>             |  |
|                                        | 再送信                        |  |

### 1 感染症サーベイランスシステムにア クセスする

左図の画面が表示されます。

#### メモ

本システムの URL がわからない場合は、保 健所又は自治体窓口にご確認ください。

2 保健所や自治体窓口から通知され た利用者 ID とパスワードを入力 し、 [ログイン] ボタンをクリックす る

事前に申請したメール/SMS/電話いず れかに、認証コードが通知されます。

#### 3 通知されたコードを入力し、 [認 証] ボタンをクリックする

[再送信] をクリックすると、再度コードが 送信されます。認証がうまくいかない場合 等は、再送信されたコードで認証を試して ください。

コードを受け取れない場合、 [コードを受け取れない方はこちら] リンクをクリックすると、問い合わせ先情報画面が表示されます。

認証が成功すると、パスワードの変更通 知画面が表示されます。

#### ※本ページは、初回ログインの場合のみ必要になる操作です。

新パスワード

新パスワード(確認用)

必須

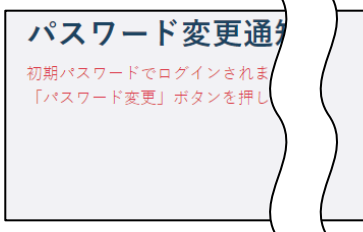

初期パスワード変更

パスワード変更情報

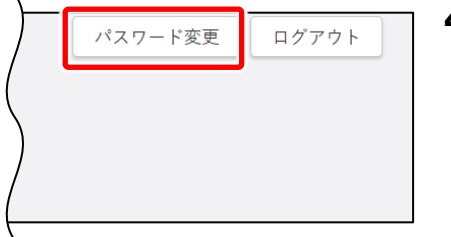

4 [パスワード変更] ボタンをクリッ クする 初期パスワード変更画面が表示されま

す。

5 「新パスワード」と「新パスワード(確 認用)」に、新しいパスワードを入力 する

> 保健所や自治体窓口から通知されたパス ワードから、自分で考えたパスワードに変 更します。

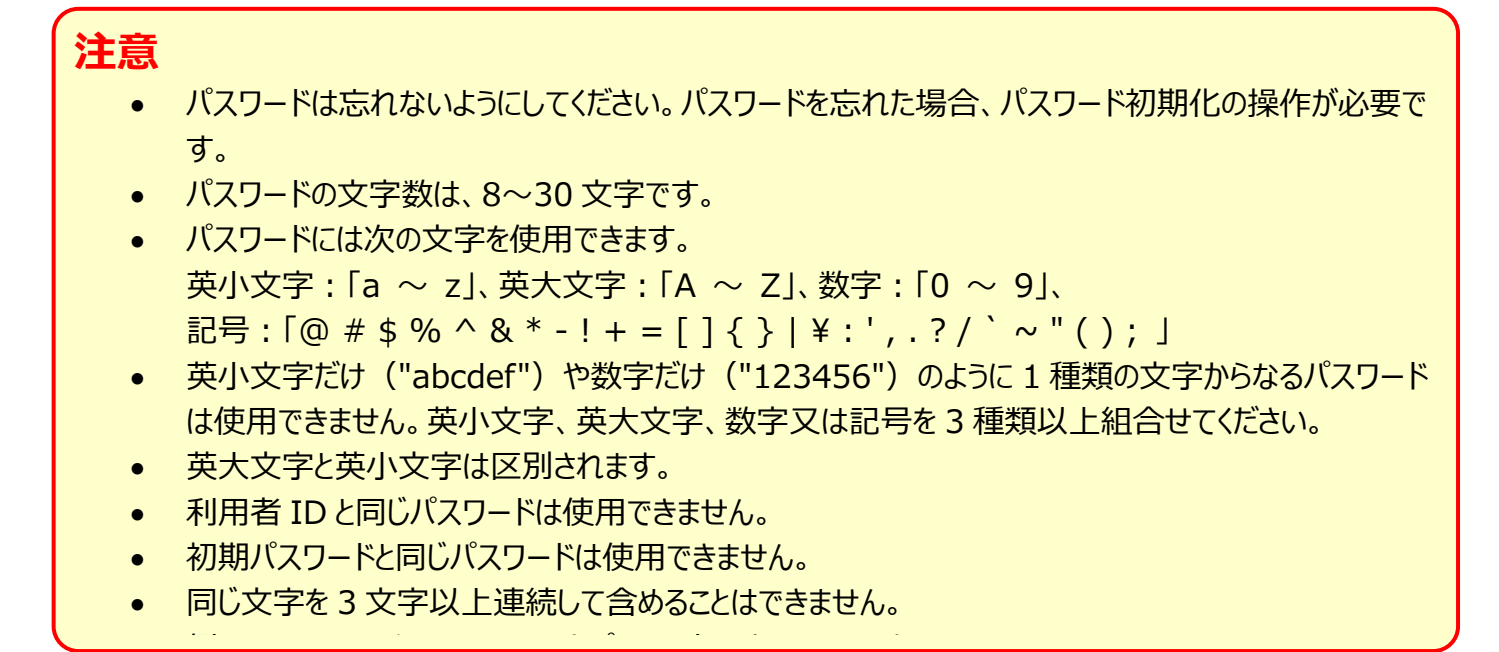

| 初期パスワード変更     | 戻る 日 設定 | 5 |
|---------------|---------|---|
| バスワード変更情報 🛛 😹 |         |   |
|               |         |   |

[設定] ボタンをクリックする 初期パスワードが自分で考えたパスワード に変更され、初めてログインするときの操作 は完了です。 本システムのホーム画面が表示されます。 必要に応じて各説明ページへ進んでください。

# 2回目以降ログインする場合

パスワードは、自分で設定したパスワードを使用してください。

| 感染症サーベイ         | ランスシステム        |  |
|-----------------|----------------|--|
| 利用者ID<br>パスワード  | ¢              |  |
| <u>パスワードをお忘</u> | <u>れの方はこちら</u> |  |
| ログイン            | クリア            |  |

| 感染症サーベイランスシステム<br>二要素認証<br><sup>通知されたコードを入力してください</sup> |  |
|---------------------------------------------------------|--|
| 通知されたコード<br><u>ユードを受け取れない方はこちら</u>                      |  |
| 認証再送信                                                   |  |

#### 1 感染症サーベイランスシステムにア クセスする

左図の画面が表示されます。

#### メモ

本システムの URL がわからない場合は、保 健所又は自治体窓口にご確認ください。

#### 2 利用者 ID とパスワードを入力し、 [ログイン] ボタンをクリックする

事前に申請したメール/SMS/電話いず れかに、認証コードが通知されます。

#### メモ

2回目以降ログインでパスワードを忘れた場合は、7ページを参照してください。

#### 3 通知されたコードを入力し、 [認 証] ボタンをクリックする

[再送信] をクリックすると、再度コードが 送信されます。認証がうまくいかない場合 等は、再送信されたコードで認証を試して ください。

コードを受け取れない場合、 [コードを受け取れない方はこちら] リンクをクリックする と、ヘルプガイドが表示されます。

ログイン操作は完了です。必要に応じて 各説明ページへ進んでください。

## パスワードを忘れた場合

パスワードを忘れてログインできない場合は、二要素認証でパスワードを初期化することができます。

#### メモ

パスワードも二要素認証も忘れた場合は、所轄のシステムアドミニストレータに二要素認証の設定を確認するか、パスワードの初期化を依頼してください。

| 感染症サーベイ<br><sub>利用者ID</sub> | ランスシステム |  |
|-----------------------------|---------|--|
| パスワード                       | の方はこちら  |  |
| ログイン                        | クリア     |  |

| 感染症サーベイランスシステム<br>パスワード初期化        |  |
|-----------------------------------|--|
| 利用者IDと設定している二要素認証通知先を<br>入力してください |  |
| 利用者ID                             |  |
| ●メール ○ SMS ○ 電話                   |  |
| メールアドレス                           |  |
| ОК                                |  |

## 1 [パスワードをお忘れの方はこち ら]リンクをクリックする

パスワードを初期化する画面が表示され ます。

2 利用者 ID を入力する

| 感染症サーベイランスシステム                    |   |
|-----------------------------------|---|
| パスワード初期化                          |   |
| 利用者IDと設定している二要素認証通知先を<br>入力してください | : |
| 利用者ID                             |   |
| ● メール ○ SMS ○ 電話<br>メールアドレス       |   |
| ОК                                |   |
|                                   |   |

3 メール/SMS/電話いずれかを選 択し、選択した通知先のメールアド レス又は電話番号を入力する 二要素認証の通知先は新たに設定する のではなく、この時点で設定されている認 証方法を選択・入力してください。

メールの場合はメールアドレスを、SMS/ 電話の場合は電話番号(ハイフン不 要)を入力してください。

4 **[OK] ボタンをクリックする** 手順3で入力した通知先にパスワードが 送信されます。そのパスワードを使用して、 ログインしてください。

# 定点報告 [ММ1]

## 新規登録 – 登録方法

定点把握対象疾病の報告について説明します。

#### メモ

疑似症定点については、別サブシステム「異常事象検知サーベイランスサブシステム」から報 告してください。

定点報告には、週報と月報があり、週報としてインフルエンザ・小児科・眼科・基幹病院定点、月報 として STD(性感染症)・基幹病院定点を報告します。

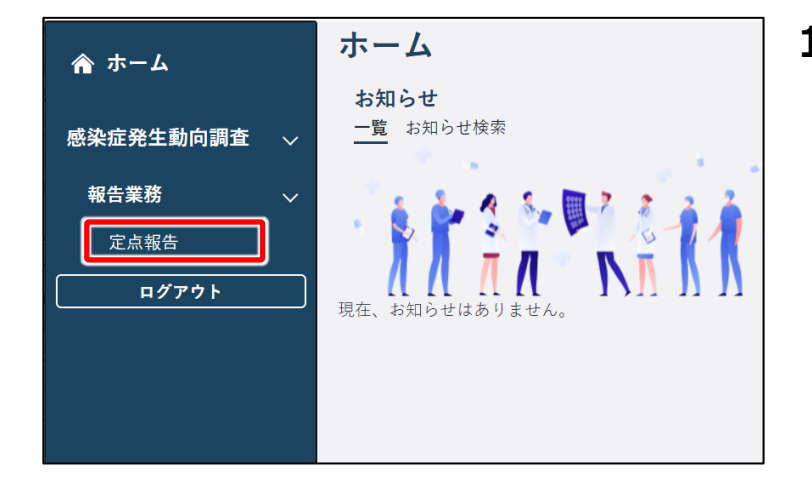

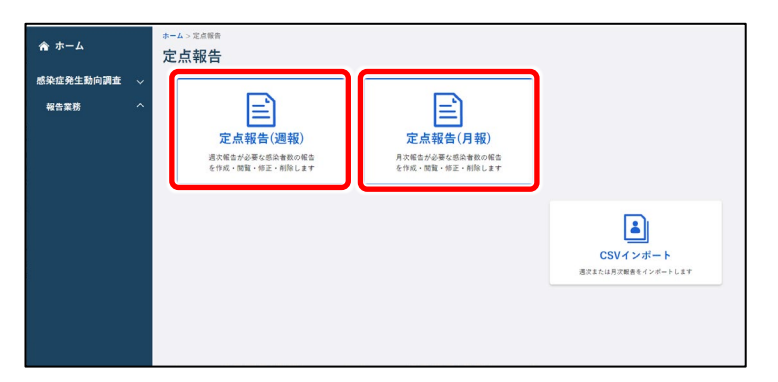

ホーム画面左側のナビゲーションメ
ニューにある [感染症発生動向調
査]の [報告業務]の [定点報
告] をクリックする

[定点報告]が表示されていない場合 は、[感染症発生動向調査]や[報告 業務]の右側に表示されている[へ] をクリックすると表示されます。 定点報告トップ画面が表示されます。

2 週報の場合は [定点報告(週 報)]ボタン、月報の場合は [定 点報告(月報)]ボタンをクリックす る

定点報告(週報)一覧画面又は定点 報告(月報)一覧画面が表示されま す。

新規登録ですが、検索画面が表示されま す。新規に定点報告する対象の定点種 別と調査期間を選択してから新規登録画 面を表示します。

| ホーム > 定点報告トップ > 定点報告(通報)一覧                                                                                            |   |
|----------------------------------------------------------------------------------------------------|---|
| 定点報告(週報)一覧                                                                                                    |   |
| 检索条件                                                                                                    | • |
| 彰進府県:  新潟県▼   保健所:  155700: 長岡▼   定点堰別:  インフルエンザ定点▼  <br>定点医療機関:  150000221:新潟内科クリニック 内科▼    録査規数:  2022 年、第 34 週   図 |   |
|                                                                                                    |   |
| <b>同</b> 新规程和                                                                                                    |   |
|                                                                                                    |   |
|                                                                                                    |   |
|                                                                                                    |   |

|              |           |      |       |         | <i>,</i> |       |          |    |    | 戻     | 5 合   | 8+8+算 | <b>」</b> 登録 |
|--------------|-----------|------|-------|---------|----------|-------|----------|----|----|-------|-------|-------|-------------|
| 定点入力         | 対象        |      |       |         |          |       |          |    |    |       |       |       |             |
| 調査期          | 間         |      | 20224 | # 31週(2 | 022/08/  | 01~20 | 022/08/0 | 7) |    |       |       |       |             |
| 保健所          | ŕ         | 1    | 15570 | 0:長岡    |          |       |          |    |    |       |       |       |             |
| 定点因          | 療機関       | - Î  | 15000 | 0221: ₹ | 新潟内科     | クリニッ  | ク内科      |    |    |       |       |       |             |
| 性別~5         | ~11<br>ヶ月 | 1歳 2 | 2 3   | 4       | 5        | 6     | 7        | 8  | 습計 | 30週合計 | 29週合計 | 28週合計 |             |
| 3.4          |           |      |       |         |          |       |          |    | 0  | 0     | 0     | 0     |             |
| 男            |           |      |       |         |          |       |          |    |    |       |       |       |             |
| タカ<br>男<br>女 |           |      |       | C       |          |       |          |    | 0  | 0     | 0     | 0     |             |

|                 | 戻る クリア ゼロ報告                         |
|-----------------|-------------------------------------|
| 定点入力対象          |                                     |
| 調查期間            | 2022年 31遷 (2022/08/01 ~ 2022/08/07) |
| 保健所             | 155700: 長岡                          |
| 定点医療機関          | 150000221: 新潟内科クリニック                |
| 定点情報            |                                     |
| 性別              | <b>万</b>                            |
| 年齡/月齡           | 載   カ月                              |
| 疾病名             | 編而性勉膜炎                              |
| 病原体名称<br>(検査結果) | 検索クリア                               |
| 病原体検査方法         | ✓ (金角32文字以内)                        |
| 枝体名             | (金角32文学以内)                          |
| 備考              | (全角32文字以内)                          |
|                 |                                     |

#### 3 新規作成する週報又は月報の「定 点種別」、「調査期間」を選択し、

[新規登録] ボタンをクリックする 画面例は定点報告(週報)一覧画面 です。

設定した内容を反映した定点報告入力 画面が表示されます。

4 定点がインフルエンザ・小児科・眼 科・STD の場合、発生件数等を入 力後 [合計計算] ボタンをクリック し、 [登録] ボタンをクリックする

#### メモ

ゼロ報告の場合は、何も入力せずに [登録] ボタンをクリックします。

定点報告が登録されます。 画面例は定点報告入力(インフルエン ザ)画面です。

5 定点が基幹定点の場合、定点情 報の項目に入力し、 [追加] ボタ ンをクリックする

#### メモ

ゼロ報告の場合は、 [ゼロ報告] ボタンを クリックします。 「病原体名称(検査結果)」は [検索] ボタンから病原体を選択します。

定点報告が入力済み報告情報に追加されます。

画面例は定点報告入力(細菌性髄膜 炎)画面です。